# **Academic Appointments**

On this Job aid:

- Academic Appointments Overview
- Add Academic Appointment
  - Track Types
    - ° Rank
- Update Academic Appointment
- Ending Academic Appointments
- Academic Appointments Reports
  - View All Appointments for Appointee
  - Other Reports

Faculty needs academic appointments in place in order to setup Instructor eligibilities in Workday student and assign course sections to faculty. Also Academic Appointments are used by Institutional Research in multiple reports like IPEDS and SACSCOC.

### Academic Appointments Overview

Academic appointments associate a faculty/staff member with an academic or academic administrative title for a specific time frame. Academic appointments are different that job positions

In Workday you can link academic appointments to the appointee job profile.

## Add Academic Appointment

There are different ways you can add an academic appointment:

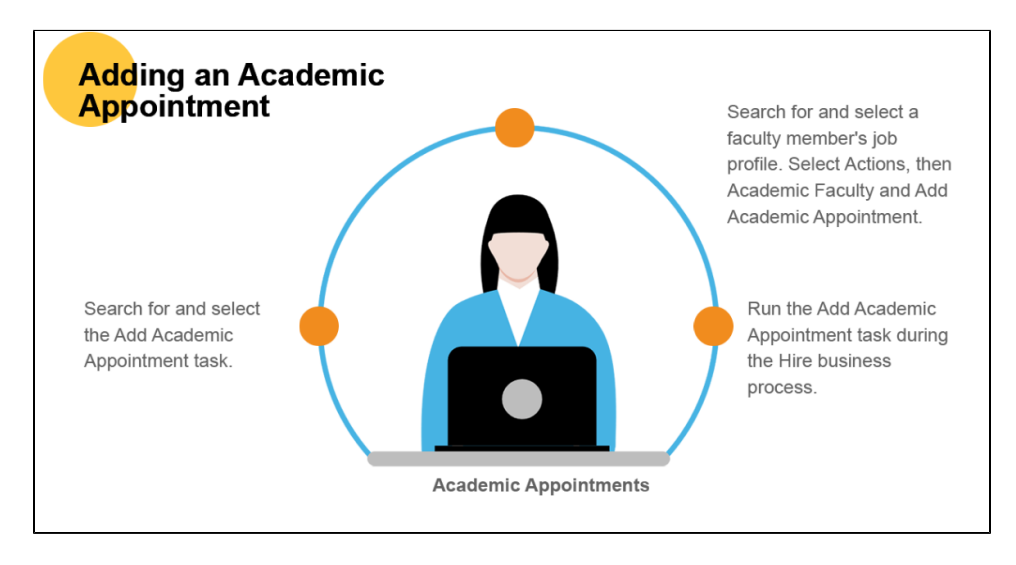

(2) Search and select "Add Academic Appointment" task

| Q | add academic                            |
|---|-----------------------------------------|
|   | Add Academic <b>Appointment</b><br>Task |

(3) Search and select a faculty member profile. Select Actions, then Academic Faculty and Add Academic Appointment

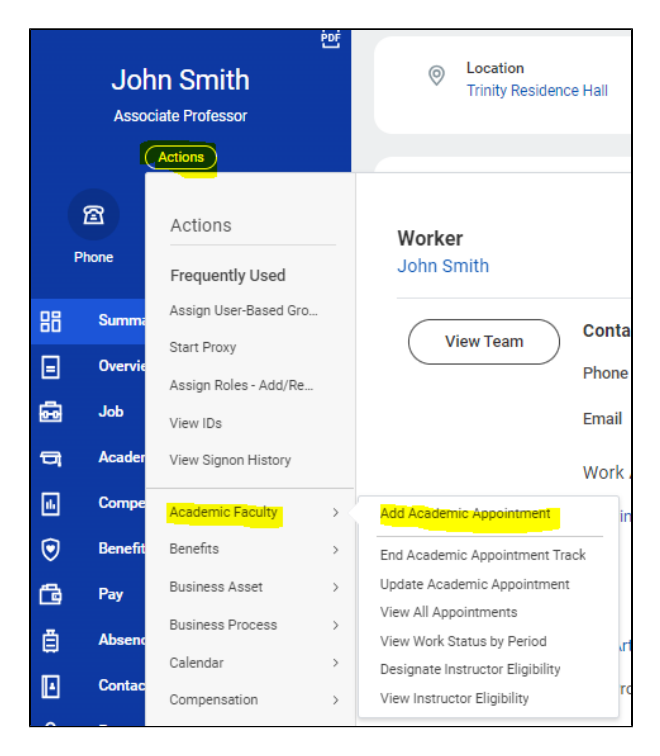

1 Note: At Lynn, Add academic appointments business process will be triggered by hire business process when hiring faculty.

When adding an academic appointment make sure to add required fields: Start Date, Academic Unit, Tract Type and Reason.

|                     | 01/12/2022                                      |   | <ul> <li>Supporting Ir</li> </ul> | formation                                   |                               |                      |     |
|---------------------|-------------------------------------------------|---|-----------------------------------|---------------------------------------------|-------------------------------|----------------------|-----|
| Academic Unit 🔹 🛪   | × Natural Sciences :≡<br>Department             |   | oupporting i                      | lionnation                                  | Turn on t                     | the new tables vie   | w C |
| Employment Position | × P-00251 Chair, Natural :=                     |   | Current Appointments 3 items      |                                             |                               | Ŧ                    |     |
|                     | Sciences - Dr. Audrey<br>Hodges                 |   | Academic Unit                     | Track Type                                  | Title                         |                      | Sta |
| Appointment         | Information                                     |   | Bioengineering Department         | Regular / Professorial >><br>Tenure         | Professor of E                | Bioengineering       | 07  |
| Track               | D1 - Dual - Natural Sciences Department - Chair |   | Natural Sciences Department       | Regular / Professorial >><br>Tenure         | Roberto Gonz<br>Professorship | alez<br>o in Biology | 07  |
| Track Start Date    | 09/01/2010                                      |   | Natural Sciences Department       | Regular / Professorial >><br>Administrative | Chair of Natur                | ral Sciences         | 07  |
| Track Type          | * Administrative                                |   | 4                                 |                                             |                               |                      | ×   |
| Track Type Category | Regular / Professorial                          |   |                                   |                                             | Turn on t                     | the new tables vie   | w C |
| Peason              | ★ × Update Academic Appointment > :=            | 2 | Current Positions 1 item          |                                             |                               | Ŧ                    |     |

**Start Date:** On most occasions the start date is the same as the position start date. Coordinating dates makes easier managing academic appointments.

Academic Unit: For faculty Academic appointments Lynn adds the college hierarchy and conservatory only.

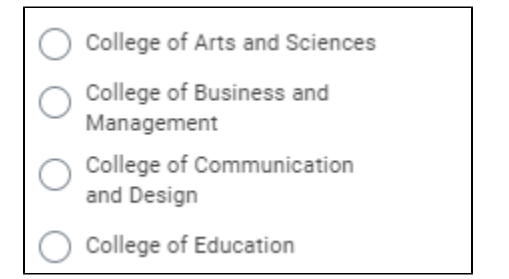

**Employment Position:** It is important to add the employment position linked to the academic appointment. In the event that a position changes, a trigger will remind assigned staff to review the academic appointment as well.

| Employment Position | Search                              |  |
|---------------------|-------------------------------------|--|
| Appointmont Info    | Associate Professor - John<br>Smith |  |

### Track Types

**Track Type:** At Lynn we track Administrative and Academic appointments. For academic appointments, select Non-Tenure.

| Appointment Infor   | mation         |   |
|---------------------|----------------|---|
| Track Type *        | Şearch ∷≣      |   |
| Track Type Category | Administrative | ĺ |
| Deccer              | O Non-Tenure   |   |

#### Reason: Select Add Academic Appointment

| Reason *            | Search                                                                                                  | ≔ |
|---------------------|----------------------------------------------------------------------------------------------------|---|
| Rank                | Add Academic Appointment ><br>Add Appointment                                                           | ľ |
| Named Professorship | <ul> <li>Add Academic Appointment &gt; Add<br/>Appointment &gt; Add Academic<br/>Appointment</li> </ul> |   |

### Rank

Rank: When you link the academic appointment to an employment position, the rank should automatically populate.

When selecting Track type Non-Tenure, we have 12 Academic ranks available (Rank):

| O Professor-Emeritus                  |
|---------------------------------------|
| O Professor                           |
| Associate Professor                   |
| Assistant Professor                   |
| Adjunct                               |
| Distinguished Artist-in-<br>residence |
| O Distinguished Professor             |
| C Lecturer                            |
| C Executive-in-Residence              |
| O Instructor                          |
| Artist in Residence                   |
| O Visiting Professor                  |
|                                       |

When selecting Track type Administrative, we have 13 administrative assignments available (Rank labeled):

| Search                                 | := |
|----------------------------------------|----|
|                                        |    |
| O Provost                              |    |
| 🔘 Dean                                 |    |
| Associate Director                     |    |
| O Associate Dean                       |    |
| O Assistant Dean                       |    |
| <ul> <li>Assistant Director</li> </ul> |    |
| ○ Staff with Faculty Rank              |    |
| 🔿 Chair                                |    |
| Clinical Instructor                    |    |
| Flight Instructor                      |    |
| Program Coordinator                    |    |
| Classroom Proctor                      | -  |

Title: Workday automatically construct a title but most of the time it needs a little manual review

| Constructed Title |   | Associate Professor of College of Arts and Sciences |
|-------------------|---|-----------------------------------------------------|
| Title             | * | Associate Professor College of Arts and S           |

Identifier: Most employees will have a primary (and secondary) identifier. If multiple concurrent Academic Appointments, you must identify the primary and secondary.

Roster Percent: If multiple Academic Appointments, roster percentages must total 100% otherwise the application will issue a warning

| Roster Percent | 100                                                  |                                          |
|----------------|------------------------------------------------------|------------------------------------------|
|                | Alert: The appointee's total Roster Percent of all t | their current appointments exceeds 100%. |

**Click Submit** 

A BP will route the appointment to the Academic Unit Dean for approval.

### Update Academic Appointment

When you update a faculty member's academic appointment, Workday creates a historical record of the original appointment. Reasons to update a faculty academic appointment includes:

- Reappointment a faculty member
- Promotions

• Update rank

| View     | All Appoint | ments for Appoin                    | tee Dr. Fred Hong           | •• 钟          |                      |             |             |                    | ×            |
|----------|-------------|-------------------------------------|-----------------------------|---------------|----------------------|-------------|-------------|--------------------|--------------|
|          |             |                                     |                             |               |                      |             |             | Turn on the new ta | ables view 🔘 |
| 13 items |             |                                     |                             |               |                      |             |             | XII III '          | ≡ 00 🖽 v     |
| Appointm | Identifier  | Track Type                          | Academic Unit               | Academic Rank | Title                | Roster<br>% | Track Start | Appointment Start  | Appointment  |
| Q,       | P - Primary | Regular / Professorial >><br>Tenure | Natural Sciences Department | Professor     | Professor of Biology | 100.00%     | 07/01/2005  | 07/01/2005         | 06/30/2006   |
| Q,       | P - Primary | Regular / Professorial >><br>Tenure | Natural Sciences Department | Professor     | Professor of Biology | 100.00%     | 07/01/2005  | 07/01/2006         | 06/30/2007   |
| Q,       | P - Primary | Regular / Professorial >><br>Tenure | Natural Sciences Department | Professor     | Professor of Biology | 100.00%     | 07/01/2005  | 07/01/2007         | 06/30/2008   |
| ď        | P - Primary | Regular / Professorial >><br>Tenure | Natural Sciences Department | Professor     | Professor of Biology | 100.00%     | 07/01/2005  | 07/01/2008         | 06/30/2009   |

There are different ways you can update an academic appointment:

- (1) Inbox action
- (2) Search and select "Update Academic Appointment" task

|      | Q | update academi                              | $\otimes$ |
|------|---|---------------------------------------------|-----------|
| 1.20 |   | Update Academi <b>c Appointment</b><br>Task |           |

Select appointee, track and date. Under date, make sure you use the same date as the effective job change.

| Academic App | ointee *       | := |  |
|--------------|----------------|----|--|
|              |                |    |  |
| Track        | *              | := |  |
| Start Date   | * MM/DD/VVVV = |    |  |

(3) Search and select a faculty member profile. Select Actions, then Academic Faculty and Update Academic Appointment

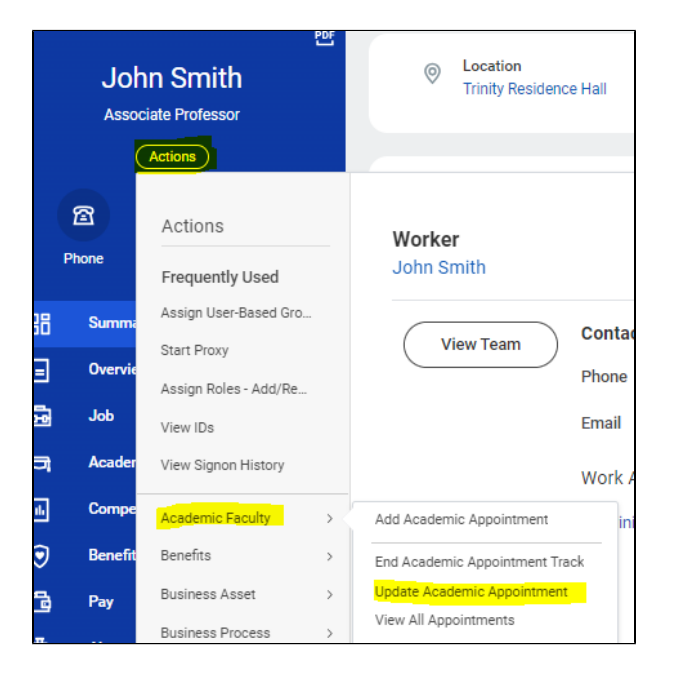

#### Note:

Make sure you pick the appropriate employment position for the academic appointment. Positions are driven by the start date selected.

| Start Date          | * | 01/08/2024 💼                      |        |
|---------------------|---|-----------------------------------|--------|
| Academic Unit       | * | × College of Arts and<br>Sciences | <br>∷≡ |
| Employment Position | - |                                   | ≔      |

Under reason, select Update Academic Appointment.

Under rank, make sure to delete old rank and select new rank from the list.

| Reason *              | × Update Academic Appointment ><br>Update Appointment > Update<br>Academic Appointment              | ≣ |
|-----------------------|----------------------------------------------------------------------------------------------------|---|
| Rank                  | Search                                                                                              | ≣ |
| Named Professorship   | <ul> <li>Professor-Emeritus</li> <li>Professor</li> </ul>                                           |   |
| Appointment Specialty | O Associate Professor                                                                               |   |
| Constructed Title     | <ul> <li>Assistant Professor</li> <li>Adjunct</li> <li>Distinguished Artist-in-residence</li> </ul> |   |

When updating Academic Appointments, Workday prevents you from updating Track, and Track Type in the faculty appointment.

| Update Academic Appointment - Tenure ;;;        | ?                                                                    |
|-------------------------------------------------|----------------------------------------------------------------------|
| Start Date * 06/15/2022                         | <ul> <li>Tenure Information</li> </ul>                               |
| Academic Unit * X BIO - Biology Department … := | Track Is Tenure Eligible Yes                                         |
| Employment Position :=                          | Tenure Home * × BIO - Biology Department …                           |
| Appointment Information                         | Tenure Status ★ × Tenured ···· := Tenure Track Start Date 07/01/2005 |
| Track D1 - Dual - BIO - Biology Department      | Probationary End Date                                                |
| Track Start Date 06/15/2022                     | Tenure Award Date * 05/08/2009                                       |
| Track Type * Tenure                             |                                                                      |
| Track Type Category Regular / Professorial      | <ul> <li>Supporting Information</li> </ul>                           |
| Reason *                                        | Turn on the new tables view                                          |

Make sure the title is correct, otherwise, you can make corrections.

| Constructed Title | Associate Professor of College of Arts and Sciences |  |
|-------------------|-----------------------------------------------------|--|
| Title             | * Associate Professor College of Arts and S         |  |

Click Submit.

A BP will route the appointment change to the Academic Unit Dean for approval.

# **Ending Academic Appointments**

Academic Appointments do not end automatically unless you've assigned an end date to the appointment. You may need to end a faculty academic appointment when the appointee leaves the institution, ends administrative responsibilities or switches a track type. When you end an academic appointment track:

- The faculty loses their academic appointment title,
- Their responsibilities end
- · Workday no longer display the appointment status as current

NOTE: If an academic appointee discontinues service and later returns and you reappoint them, you need to (1) End thei academic appointment track, (2) Add a new academic appointment when the appointee returns can continues service.

There are different ways you can update an academic appointment:

(1) Inbox action (as step from Terminate employee or end additional job business processes)

(2) Search and select "End Academic Appointment" task

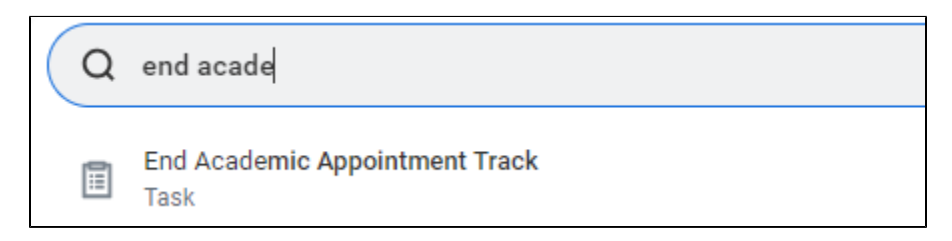

(3) Search and select a faculty member profile. Select Actions, then Academic Faculty and End Academic Appointment

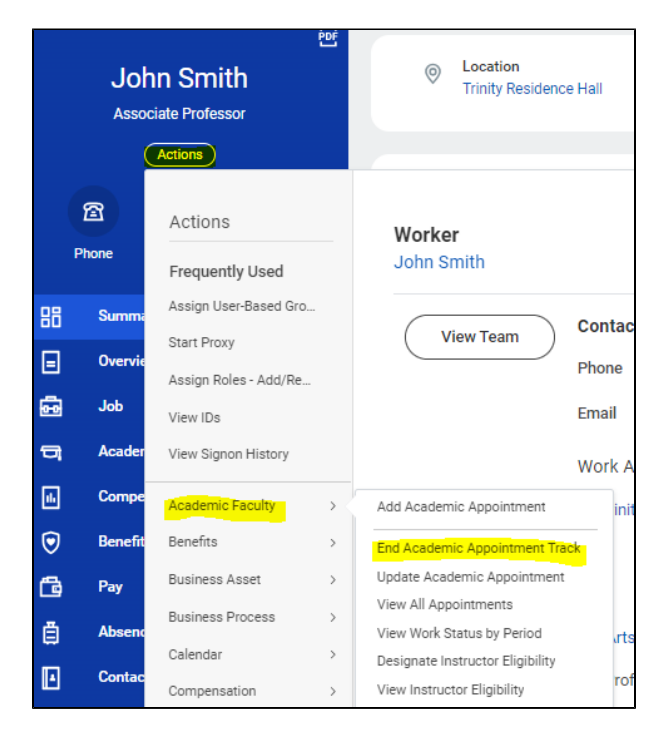

Verify appointment information

| Academic Appointee | * × | John Smith                                                                   |     | := | ] |
|--------------------|-----|------------------------------------------------------------------------------|-----|----|---|
| Track              | * × | Primary - Primary - College<br>of Arts and Sciences -<br>Associate Professor | ••• | ∷≡ |   |

Enter Date and reason. Click Submit

| Appointme      | nt Information                                                              |
|----------------|-----------------------------------------------------------------------------|
| Track          | Primary - Primary - College of Arts and Sciences - Associate Professor      |
| Effective Date | 08/12/2013                                                                  |
| End Date *     | 08/17/2023                                                                  |
| Reason *       | End Academic Appointment ><br>End Appointment > End<br>Academic Appointment |
|                |                                                                             |

A BP will route the appointment end to the Academic Unit Dean for approval

## Academic Appointments Reports

There are several standard reports to manage academic appointments:

**Find Academics** 

Search and select "Find Academics"

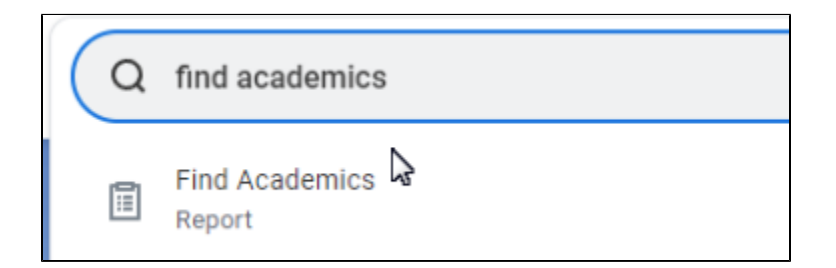

After you run the report,

use the search field to look for a specific name

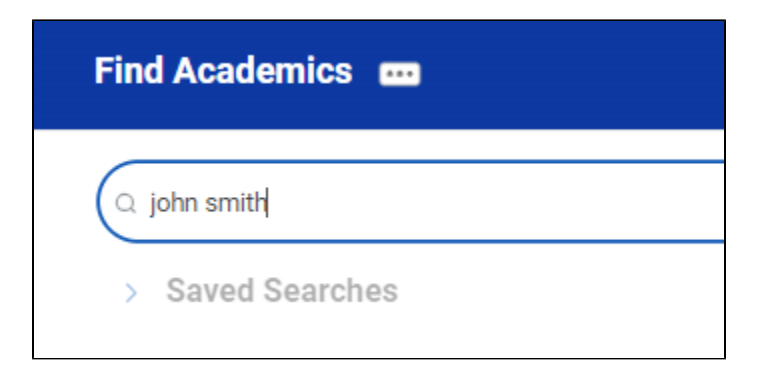

or use the left menu to filter the search results

| Find Academics 🚥                         |
|------------------------------------------|
| Q search                                 |
| > Saved Searches                         |
|                                          |
| Current Search                           |
| Save Clear All                           |
| <ul> <li>Academic Track Types</li> </ul> |
| Non-Tenure (347)                         |
| Administrative (15)                      |
| > Rank                                   |
| > Academic Units                         |
| > Emeriti                                |
| > Appointment Identifier                 |
| > Sex                                    |
| > Age Group                              |
| > Race/Ethnicity                         |
| > Worker Type                            |

View All Appointments for Appointee

Search and select "View all appointments for appointee" report

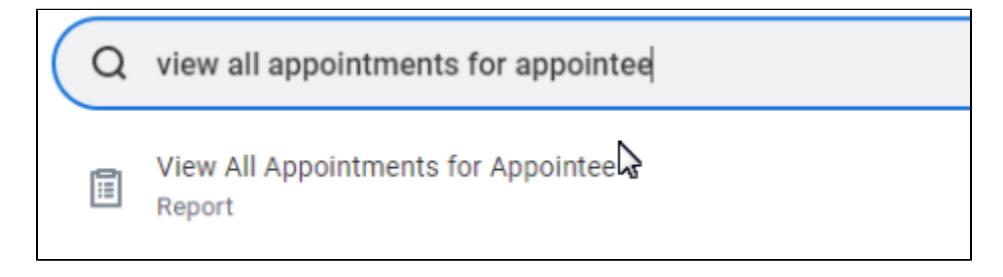

Enter Academic Appointee

| View All Appointments | for Appointee |
|-----------------------|---------------|
| Academic Appointee *  | :=            |
| Track Type            | :=            |
| Date Range            | - MM/DD/YYYY  |
| OK Cancel             |               |

The report will display the detail on the faculty academic appointments

| View     | All Appoir  | ntments for Appoi                   | ntee Dr. Fred Hong          | ••• 100       |                      |             |             |                     |
|----------|-------------|-------------------------------------|-----------------------------|---------------|----------------------|-------------|-------------|---------------------|
| 5 items  |             |                                     |                             |               |                      |             |             | Turn on the r<br>X⊞ |
| Appointm | Identifier  | Track Type                          | Academic Unit               | Academic Rank | Title                | Roster<br>% | Track Start | Appointment         |
| Q,       | P - Primary | Regular / Professorial >><br>Tenure | Natural Sciences Department | Professor     | Professor of Biology | 100.00%     | 07/01/2005  | 07/01/2005          |
| Q,       | P - Primary | Regular / Professorial >><br>Tenure | Natural Sciences Department | Professor     | Professor of Biology | 100.00%     | 07/01/2005  | 07/01/2006          |
| Q,       | P - Primary | Regular / Professorial >><br>Tenure | Natural Sciences Department | Professor     | Professor of Biology | 100.00%     | 07/01/2005  | 07/01/2007          |
| Q,       | P - Primary | Regular / Professorial >><br>Tenure | Natural Sciences Department | Professor     | Professor of Biology | 100.00%     | 07/01/2005  | 07/01/2008          |
| Q,       | P - Primary | Regular / Professorial >><br>Tenure | Natural Sciences Department | Professor     | Professor of Biology | 100.00%     | 07/01/2005  | 07/01/2009          |
| Q,       | P - Primary | Regular / Professorial >><br>Tenure | Natural Sciences Department | Professor     | Professor of Biology | 100.00%     | 07/01/2005  | 07/01/2010          |
| Q,       | P - Primary | Regular / Professorial >><br>Tenure | Natural Sciences Department | Professor     | Professor of Biology | 100.00%     | 07/01/2005  | 07/01/2011          |
| Q,       | P - Primary | Regular / Professorial >><br>Tenure | Natural Sciences Department | Professor     | Professor of Biology | 100.00%     | 07/01/2005  | 07/01/2012          |

Other Reports

All Academic Appointments

Audit - Faculty no Academic Appointments